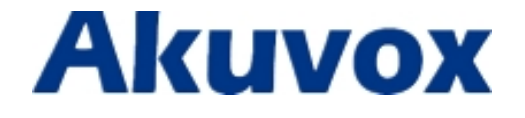

# **Intercom Function of Akuvox Video Phone**

www.akuvox.com

techsupport@akuvox.com

## 1. Instruction

Intercom allows user to establish a call directly with the callee. It is convenient for the people who works in a small scale. It is used to answer the incoming call automatically after users set up the intercom function.

In this feature guide , we use Akuvox R4X Video Phone and Elastic SIP server as an sample.

## **2.Enable Intercom function**

Please enable Intercom function from the web or phone.

- 1. Enable from Phone: go to the path: Phone Setting-Call Setting-Intercom. Tick to enable Intercom function;
- User can set the phone to enable mute mode when picking up the intercom call so that the other will not hear you;

| CB                |                       | <b>10:57</b> |
|-------------------|-----------------------|--------------|
| < Setting         |                       | ✓ Save       |
| 💄 Account Manager | Call Waiting off Code |              |
| Audio Settings    | Intercom              |              |
| 🖿 Video Settings  | Intercom Active       |              |
| 📞 Call Settings   | Intercom Mute         |              |
| 🌜 Dial Plan       | Hotline Active        |              |
| Auto Provision    | Hotline Number        |              |
| Personalize       | Hotline Delay Time(s) | 4            |

3. Enable from website: go to the path: Phone-Call Feature.

|               | Intercom |   |
|---------------|----------|---|
| Active        | Enabled  | • |
| Intercom Mute | Disabled | • |

**Note:** If the user is only a receiver , no need to setup the intercom value as the below steps.

### **3.Setup Intercom Value**

#### Configure from the website

- 1. Go to the website Phone-Ext Key;
- 2. Setup the key type as Intercom;
- Setup the intercom code+number(\*800 is intercom code, 307 is the callee number as below picture)in the value areas;

**Note:** Different SIP server has different Intercom code, users need to consult the administrator for more information;

4. Select the viable account from Account list;

| kt Key                  |            |       |         |             |           |
|-------------------------|------------|-------|---------|-------------|-----------|
|                         |            | E     | xt Key  |             |           |
| Current Page Pre 1 Vext |            |       |         |             |           |
| Кеу                     | Туре       | Label | Value   | Account     | Extension |
| Key 1                   | Intercom 🔹 | test1 | *800307 | Account 1 🔻 |           |
| Key 2                   | N/A 🔻      | · ]   |         | Account 1 🔻 |           |
| Kev 3                   | N/A T      | •     |         | Account 1 🔻 |           |

5. Click Submit to save.

#### **Configure from the Phone**

- 1. Enter the Dial interface;
- 2. Click Ext Key button to enter Ext setting interface;

| 🦈 📢 🖿                          |            |              |            | ♥ ₽ 20:56               |
|--------------------------------|------------|--------------|------------|-------------------------|
| <u> </u>                       | • •        |              |            | * 🌣                     |
| 2001<br>2001                   | 2016-02-16 | R.           |            | ×                       |
| 302<br>302                     | 2016-02-16 | 1            | 2 двс      | 3 DEF                   |
| 192.168.35.24<br>192.168.35.24 | 2016-02-16 | 4 сн         | 5 JKL      | 6 MINO                  |
| ≥ 192.168.35.17                | 2016-02-04 | 7 PORS       | 8 TUV      | 9 wxvz                  |
| 103<br>103                     | 2016-02-04 | *.           | 0.         | #:                      |
| ₽ 192.168.35.20                | 2016-02-04 | 📞 Audio Call | Video Call | <b>()</b> Line 1<br>105 |

- 3. Click Add Key;
- 4. To setup the Type as Intercom;
- 5. Input the label you need;
- Setup the intercom code+number(\*800 is intercom code, 307 is the callee number as below picture)in the value areas;
- 7. Select a valid account;
- 8. Click Confirm to save.

|   | 68    |          |       |         |           | Ģ         | 10:58 |
|---|-------|----------|-------|---------|-----------|-----------|-------|
| < | Back  |          |       |         |           | +         | Add   |
|   | Кеу   | Туре     | Label | Value   | Account   | Extension |       |
|   | Key 1 | Intercom | test1 | *800307 | Account 1 |           |       |
|   |       | 8        |       |         | $\odot$   |           |       |
|   |       | Cancel   |       |         | Confirm   |           |       |
|   |       |          |       |         |           |           |       |
|   |       |          |       |         |           |           |       |
|   |       |          |       |         |           |           |       |
|   |       |          |       |         |           |           |       |
|   |       |          |       |         |           |           |       |
|   |       |          |       |         |           |           |       |

#### After you finish the intercom value settings.

1. Press Apps Button 1. Left slide to enter WIDGETS interface, find ExtKey. Drag

it to the main interface;

|                     |                                                                                                    |               | ţ,    | 11:17          |
|---------------------|----------------------------------------------------------------------------------------------------|---------------|-------|----------------|
| APPS WIDGETS        |                                                                                                    |               |       | Ĉ              |
|                     |                                                                                                    |               |       |                |
|                     | Lisemanegipopmail.com 15 =+<br>Tim, George, Henry == 11.23cm<br>Good to see you all - Wanted to drop a line and                                                                                                    | BLF 1047      | -     |                |
| DND Toggle          | ail                                                                                                    | ExtKey        | 4 x 2 |                |
|                     |                                                                                                    |               |       |                |
| 3630                | 2                                                                                                    |               |       |                |
| Medium Account Info | sic 4x1                                                                                                    | Photo Gallery | 3 x 3 |                |
|                     |                                                                                                    |               |       | and the second |
|                     | State of the state of the state |               |       | 1 2 15         |

2. Enable the Extkey;

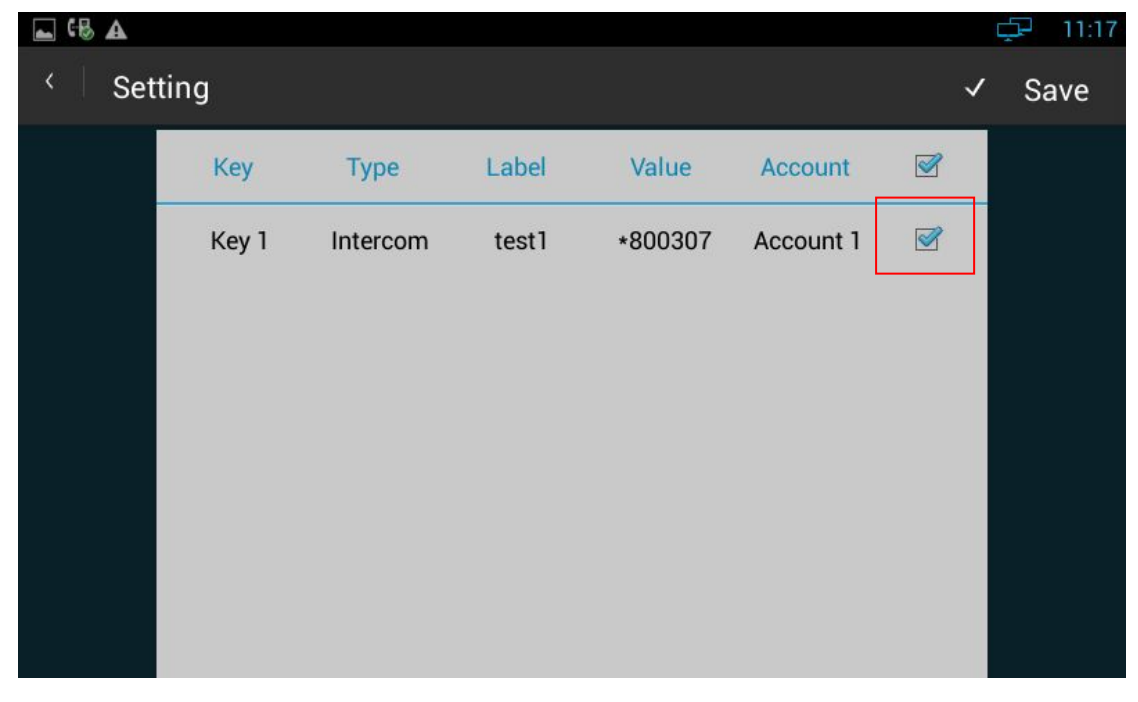

3. Click Save Key to save;

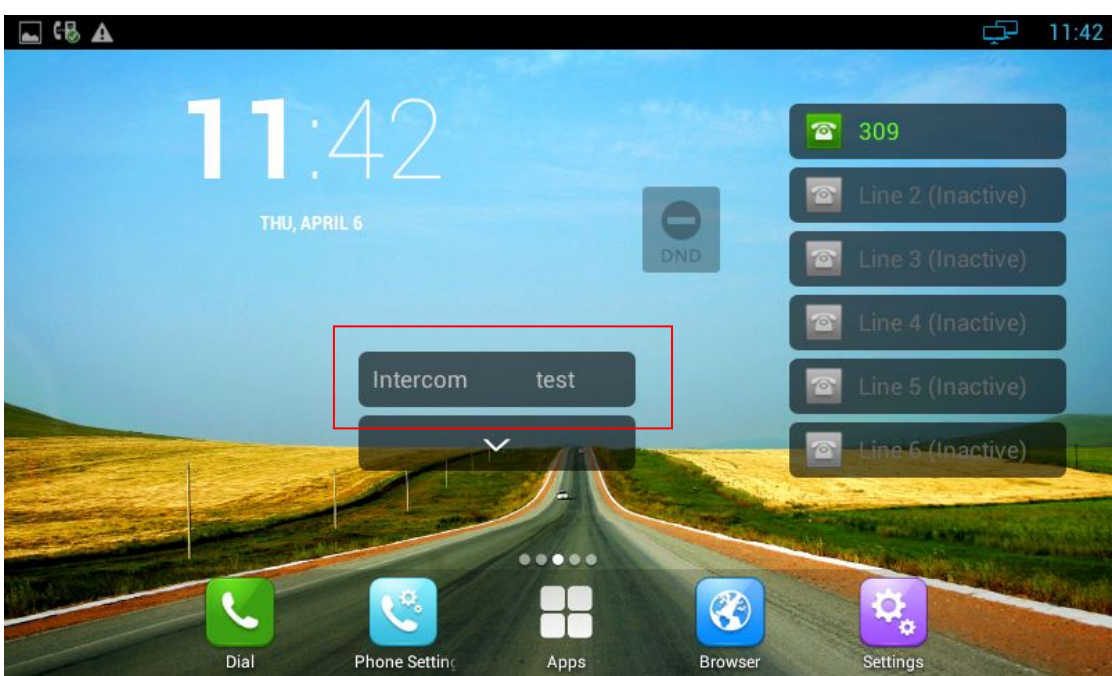

4. Then users just press the Intercom key to call out;

5. The callee part will automatically answer the call.